## How to Submit a Manual Registration Form

Students need to fill out a Manual Registration Form If requesting to retake a course.

1) Log into My.ClU.Edu: hover over the Academics tab, scroll down to Forms, click on Online Forms

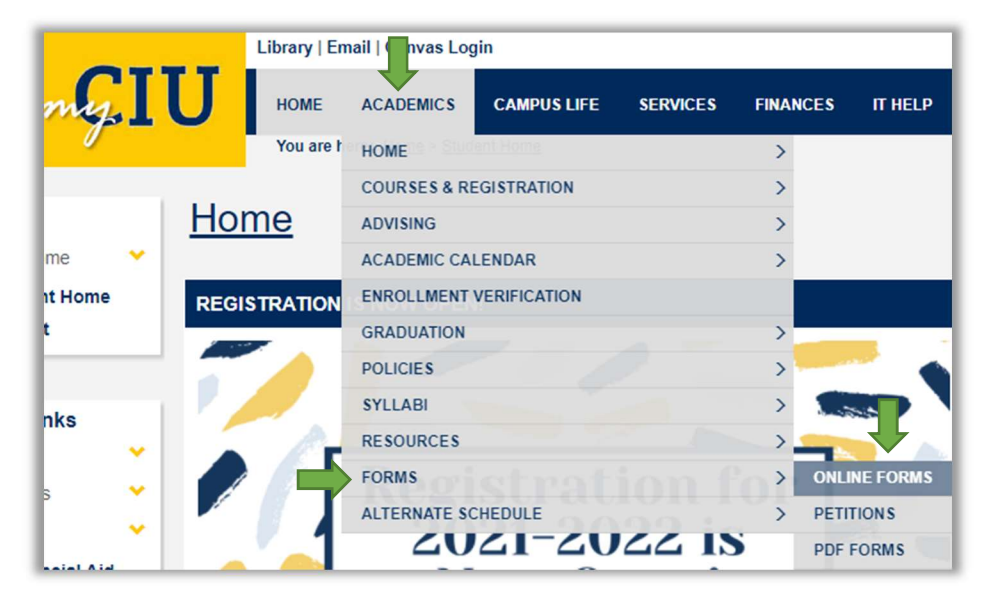

 Fill out the form with the appropriate Year, Term, Course Requested, and Reason, and click Submit: \*Please note: If you are requesting an online 5-week or 6-week course, you need to specify "Non-Standard Online Term".

|                                                                                                 | Please note that unless there are exceptional circumstances (repeating a failed/withdrawn course, etc.), all students are required to self-register for courses. If you are having trouble registering, always feel free to contact the Registrar team at (803) 807-5040 for help. |                                       |                        |                                        |             |
|-------------------------------------------------------------------------------------------------|----------------------------------------------------------------------------------------------------|---------------------------------------|------------------------|----------------------------------------|-------------|
| Start typing the<br>course title, and<br>a dropdown box<br>will appear that<br>you will need to | First Name                                                                                                    | Last Name                             | ID                     | Email                                  |             |
|                                                                                                 | Academic Year Term                                                                                                    |                                       | Term                   |                                        |             |
|                                                                                                 | 2022-2023                                                                                                    |                                       | Non-Stand              | -Standard Online Spring                |             |
|                                                                                                 | Requested Course (course title)                                                                                                    |                                       |                        | Course Code                            | Course Code |
| use to select the                                                                               | ENG 1010 V 01 College Writing and                                                                                                    |                                       |                        | ENG 1010 V 01                          |             |
| course.                                                                                         | Reason for the Requ                                                                                                    | iest                                  |                        |                                        |             |
|                                                                                                 | Repeating failed or v                                                                                                    | vitnorawn course                      |                        |                                        | ~           |
| Click the                                                                                       | Courses may only be                                                                                                    | repeated/attempted three (3) t        | imes.                  |                                        |             |
| "Submit"                                                                                        |                                                                                                    |                                       |                        |                                        | 1.          |
| finalize your                                                                                   | If you have any question                                                                                                    | ons or difficulty completing this for | m, please email Regist | trar@ciu.edu or call us at (803) 807-5 | 040.        |
| request.                                                                                        | Subn                                                                                                    | nit Attachments                       | ; Download             | d Print                                |             |

10/21/2022 Office of Academic Advising